# ANALOG DEVICES

# C-Source Reference for Operating the DS28E50 Combined with a DS2477 from a Cortex-M4 Microcontroller

#### MAXREFDES9008

## Introduction

The DS2477 is a 1-Wire<sup>®</sup> master that performs protocol conversion between the I<sup>2</sup>C master and any attached 1-Wire slaves. For 1-Wire line driving, the internal user-ad-justable timers relieve the system host processor from generating time-critical 1-Wire waveforms, which supports both standard and overdrive communication speeds. The 1-Wire master has a selectable active or passive 1-Wire pullup. The strong pullup features support 1-Wire power delivery for 1-Wire devices that require additional current, such as electrically erasable programmable read-only memory (EEPROM) writes or cryptographic operations.

The DS2477 is also a SHA-3 coprocessor designed to operate with 1-Wire SHA3-256 secure authenticators, such as the DS28E50. The DS28E50 secure authenticator combines FIPS202-compliant secure hash algorithm (SHA-3) challenge and response authentication with Maxim's patented ChipDNA<sup>™</sup> technology, a physically unclonable function (PUF), to provide a cost-effective solution with the ultimate protection against security attacks. The DS28E50 communicates over the single-contact 1-Wire<sup>®</sup> bus at both standard and overdrive speeds.

The MAXREFDES9008 reference design shows how to develop a secure application using a DS28E50 and DS2477 authentication scheme. Featured is an Arm<sup>®</sup> Cortex<sup>®</sup>-M4 host microcontroller to be used as the system's host processor. All hardware design files as well as C-code demonstration software are provided for this reference design in the *Design Resources* Section.

Other features include the following:

- 1-Wire DS28E50 provides SHA3-256 Challenge/ Response Authentication
- DS2477 SHA3-256 Coprocessor stores a system secret securely and performs authentication
- 1-Wire Master DS2477 for Optimized 1-Wire I/O Communication
- Cotex-M4 compatible software libraries for the DS28E50 and DS2477
- C-Code example software to show how to fully authenticate devices

## **Designed–Built–Tested**

A simple, cost-efficient, 1-Wire master and SHA3-256 coprocessor is demonstrated using the DS2477 for a secure authentication application using the MAX32660 host microcontroller and the DS28E50 1-Wire secure authenticator slave. This reference design includes the following major components: one each of MAX32660 Cortex-M4 microcontroller, DS2477 1-Wire master and secure SHA-3 coprocessor, and DS28E50 secure SHA-3 authenticator 1-Wire slave. This document describes the hardware shown in Figure 1 as well as its accompanying software. It provides a detailed, systematic technical guide to set up and understand the MAXREFDES9008 reference design. The system has been built and tested, details of which follow later in this document.

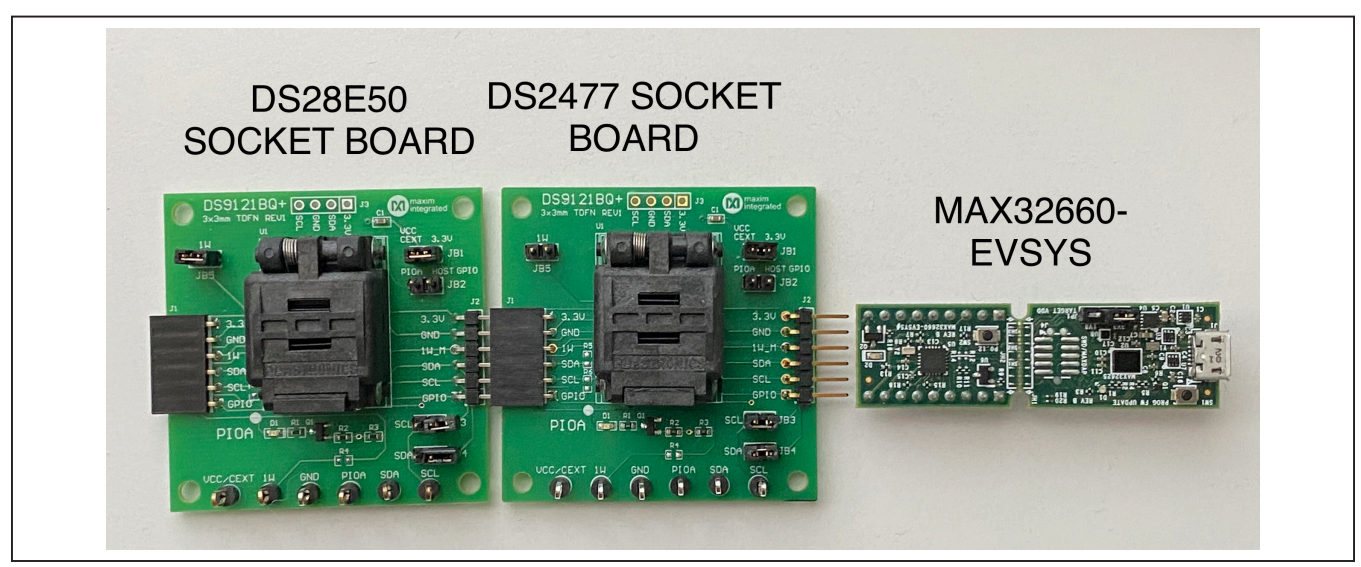

Figure 1. MAXREFDES9008 hardware.

1-Wire and Maxim Integrated are registered trademarks of Analog Devices, Inc. ChipDNA is a trademark of Analog Devices Products, Inc. Arm and Cortex are registered trademarks of Arm Limited.

© 2022 Analog Devices, Inc. All rights reserved. Trademarks and registered trademarks are the property of their respective owners. One Analog Way, Wilmington, MA 01887 U.S.A. | Tel: 781.329.4700 | © 2022 Analog Devices, Inc. All rights reserved.

# **Quick Start**

This section includes a list of recommended equipment and instructions on how to set up the Windows®-based PC for the C-Demo software.

#### **Required Equipment**

- PC with a Windows 10, Windows 8, or Windows 7 operating system (64-bit or 32-bit) and a spare USB 2.0 or higher port
- Low-power Arm Micro Toolchain (Windows)
- C-Demo software

- DS28E50 EV Kit
- DS2477 Socket Board
- MAX32660-EVSYS
- Terminal Program such as PuTTY

#### Procedure

Follow the steps below to set up the demo software:

- 1) Download the ARMCortexToolchain.exe file.
- 2) Double-click on **ARMCortexToolchain.exe** to begin the installation as shown in Figure 2.

| File Home Share View                                                                        |                     |                    |             |            | -              |   |
|---------------------------------------------------------------------------------------------|---------------------|--------------------|-------------|------------|----------------|---|
| to Quick Copy Paste<br>access                                                               | Move Copy to - Copy | New item •         | Properties  | Select all |                |   |
| - → × ↑ 🔒 > This PC > Desktop                                                               | > install           | New Open           |             | v ð        | Search install |   |
| Projects 🖈 ^ Name                                                                           | ^                   | Date modified      | Type Size   | e          |                |   |
| Projects 🖈 🙆 ARM                                                                            | CortexToolchain.exe | 10/6/2020 10:35 AM | Application | 19,505 KB  |                |   |
| kivy-examples *                                                                             |                     |                    |             |            |                |   |
| Applications *                                                                              |                     |                    |             |            |                |   |
| Library x                                                                                   |                     |                    |             |            |                |   |
| Document Files                                                                              |                     |                    |             |            |                |   |
| - Contraction of the second                                                                 |                     |                    |             |            |                |   |
| Hurwei                                                                                      |                     |                    |             |            |                |   |
| Huawei<br>MAXREFDES9002                                                                     |                     |                    |             |            |                |   |
| Huawei MAXREFDES9002 Temporary SVN files                                                    |                     |                    |             |            |                |   |
| Huawei MAXREFDES9002 Temporary SVN files OneDrive - maximintegr                             |                     |                    |             |            |                |   |
| Huawei MAXREFDES9002 Temporary SVN files OneDrive - maximintegr                             |                     |                    |             |            |                |   |
| Huawei MAXREFDES9002 Temporary SVN files OneDrive - maximintegr OneDrive - Personal         |                     |                    |             |            |                |   |
| Huawei MAXREFDES9002 Temporary SVN files OneDrive - maximintegr OneDrive - Personal This PC |                     |                    |             |            |                |   |
| Huawei MAXREFDES9002 Temporary SVN files OneDrive - Personal This PC Naturation Y           |                     |                    |             |            |                | _ |

Figure 2. File viewer.

Windows is a registered trademark and service mark of Microsoft Corp.

- 3) Follow the prompts in the setup wizard to finish the installation as shown in Figure 3.
- 4) Navigate to the toolchain's install directory, open the **Eclipse** folder, and run Eclipse.bat to launch the Eclipse IDE as shown in Figure 4.

| Settings | Welcome to the ARM Cortex Toolchain Setup Wizard. | Setup - ARM Cortex Toolchain | 🔯 ARM Cortex Toolchain Setup |   |
|----------|---------------------------------------------------|------------------------------|------------------------------|---|
| Next     |                                                   |                              |                              |   |
| Quit     |                                                   |                              |                              | ? |
| :        |                                                   |                              |                              | × |

Figure 3. Toolchain setup wizard.

| File Home Share V                       | Application Tools Eclipse                                    |                   |                        |            | -              |     |
|-----------------------------------------|--------------------------------------------------------------|-------------------|------------------------|------------|----------------|-----|
|                                         | t<br>py path<br>te shortcut Vote Copy<br>to Copy<br>Organize | New folder        | Properties Den<br>Open | Select all |                |     |
| ← → × ↑ 📑 → This PC                     | > Windows (C:) > Maxim > Eclipse >                           |                   |                        | v 0        | Search Eclipse | , p |
| MAXREFDES9002                           | Name                                                         | Date modified     | Type Si                | ze         |                |     |
| Temporary SVN files                     | configuration                                                | 11/16/2020 11:37  | File folder            |            |                |     |
| OneDrive - maximinteor                  | dropins                                                      | 5/10/2019 2:09 PM | File folder            |            |                |     |
| - oneone maximized                      | eclipse_neon_updates                                         | 5/10/2019 2:07 PM | File folder            |            |                |     |
| <ul> <li>OneDrive - Personal</li> </ul> | embsysregview                                                | 5/10/2019 2:07 PM | File folder            |            |                |     |
| This PC                                 | features                                                     | 9/13/2019 3:17 PM | File folder            |            |                |     |
| 3D Objects                              | gnuarmeclipse_updates                                        | 5/10/2019 2:09 PM | File folder            |            |                |     |
| Desites                                 | 🔜 jre                                                        | 5/10/2019 2:08 PM | File folder            |            |                |     |
| Desktop                                 | maximProject_updates                                         | 5/10/2019 2:09 PM | File folder            |            |                |     |
| Documents                               | p2                                                           | 11/16/2020 11:38  | File folder            |            |                |     |
| Downloads                               | plugins                                                      | 9/13/2019 3:17 PM | File folder            |            |                |     |
| h Music                                 | readme                                                       | 9/13/2019 3:17 PM | File folder            |            |                |     |
| E Pictures                              | eclipseproduct                                               | 1/3/2017 2:14 PM  | ECLIPSEPRODUCT         | 1 KB       |                |     |
| Videos                                  | artifacts.xml                                                | 9/13/2019 3:17 PM | XML Document           | 214 KB     |                |     |
| S Mindaws (C)                           | eclipse.bat                                                  | 5/15/2018 2:57 PM | Windows Batch File     | 1 KB       |                |     |

Figure 4. Eclipse launch location.

- 5) Create a workspace in a desired location as shown in Figure 5.
- 6) <u>Download</u> and extract the **MAXREFDES9008\_Soft**ware\_V1.0.0 file, in any location as shown in Figure 6.

| Eclipse Launcher                                                                         | × |  |  |  |  |
|------------------------------------------------------------------------------------------|---|--|--|--|--|
| Select a directory as workspace                                                          |   |  |  |  |  |
| Eclipse uses the workspace directory to store its preferences and development artifacts. |   |  |  |  |  |
| Workspace: C:\Users\irvin.salais\Desktop\workspace                                       |   |  |  |  |  |
| Recent Workspaces                                                                        |   |  |  |  |  |
| Copy Settings                                                                            |   |  |  |  |  |
|                                                                                          |   |  |  |  |  |
| OK     Cance                                                                             | 1 |  |  |  |  |
|                                                                                          |   |  |  |  |  |

Figure 5. Eclipse workspace creation.

| i i i i i i i i i i i i i i i i i i i                                              | Extract View Compressed Folder Tools | Install           |                  | -                            | □ ×<br>~ ( |
|------------------------------------------------------------------------------------|--------------------------------------|-------------------|------------------|------------------------------|------------|
| $\leftarrow$ $\rightarrow$ $\checkmark$ $\uparrow$ $\square$ $\rightarrow$ This PC | > Desktop > Install                  |                   |                  | ✓ Õ                          |            |
| 🕂 Downloads 🖈 ^ N                                                                  | lame ^                               | Date modified     | Туре             | Size                         |            |
| 🔮 Documents 🖈                                                                      | MAXREFDES9008_Software_V1.0.0.zip    | 9/30/2021 4:37 PM | Compressed (zipp | 11.150 KB                    |            |
| Projects 🖈                                                                         |                                      |                   |                  | Open                         |            |
| Projects 🖈                                                                         |                                      |                   |                  | Open in new window           |            |
| 📙 kivy-example 🖈                                                                   |                                      |                   |                  | Share with Skype             |            |
| 🔒 Applications 🖈                                                                   |                                      |                   |                  | Extract All                  |            |
| 📙 Library 🛛 🖈                                                                      |                                      |                   |                  | 7-Zip                        |            |
| opp_note                                                                           |                                      |                   |                  | CRC SHA                      |            |
| Career Resource                                                                    |                                      |                   |                  | Pin to Start                 |            |
| ocs 🖉                                                                              |                                      |                   |                  | 📸 TortoiseSVN >              |            |
| Final                                                                              |                                      |                   |                  | Edit with Notepad++          |            |
| OneDrive - maxim                                                                   |                                      |                   |                  | Scan with Microsoft Defender |            |
|                                                                                    |                                      |                   |                  | 🖻 Share                      |            |
| OneDrive - Persor                                                                  |                                      |                   |                  | Open with >                  |            |
| 💻 This PC                                                                          |                                      |                   |                  | Give access to               |            |
| 🗊 3D Objects                                                                       |                                      |                   |                  | Restore previous versions    |            |
| Desktop                                                                            |                                      |                   |                  |                              |            |
| 🖾 Documento 🗸 🗸                                                                    |                                      |                   |                  | Send to >                    |            |
| 1 item   1 item selected 10.8 N                                                    | 1B                                   |                   |                  | Cut                          |            |

Figure 6. C-Demo extraction.

7) Open the **MAXREFDES9008\_Software\_V1.0.0** folder and copy the **demos** and **libraries** folder into the workspace location as shown in Figure 7.

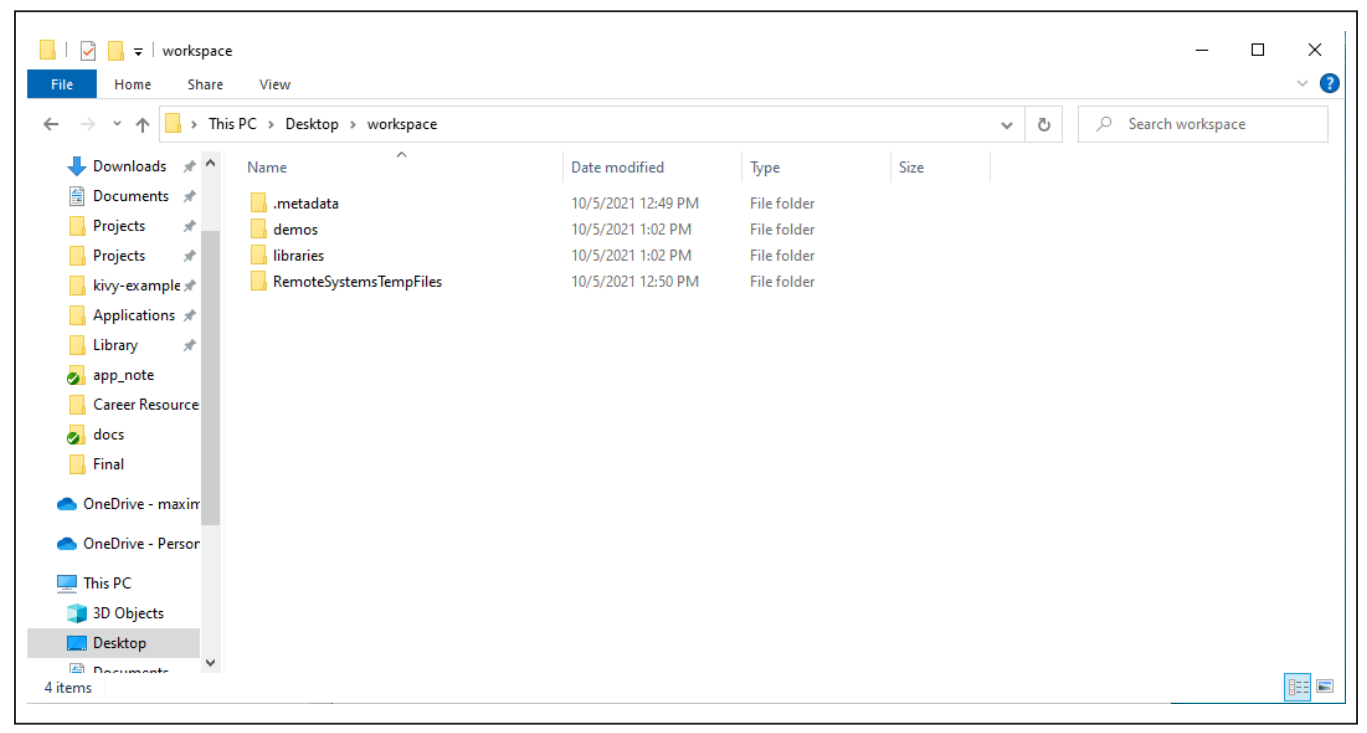

Figure 7. Software workspace.

| File | Edit Source Refactor Navigate  | Search Project | Run Winde | ow Help   | 1 <b>m</b> - |          |                           | 4              |                  |            |
|------|--------------------------------|----------------|-----------|-----------|--------------|----------|---------------------------|----------------|------------------|------------|
|      | New                            | Alt+Shift+N >  | 🎋 🕇 🚺 🕇   | 8 - 4 -   |              |          |                           |                | ·                |            |
| 5    | Open Projects from File System |                |           |           |              |          |                           | Quic           | k Access         | B   EC     |
|      | Class                          | Ctol v W       |           |           |              |          |                           | 🗄 O 🖾          | » <sub>2</sub>   |            |
|      | Close All                      | Ctrl+Shift+W   |           |           |              |          |                           |                |                  | <b>a</b> ⊂ |
|      | close All                      | 0.1.0          |           |           |              |          |                           | An outline     | is not available | e.         |
|      | Save                           | Ctrl+S         |           |           |              |          |                           |                |                  |            |
|      | Save As                        | Ctrl+Shift+S   |           |           |              |          |                           |                |                  |            |
|      | Revert                         | Curt Smitt S   |           |           |              |          |                           |                |                  |            |
|      |                                |                |           |           |              |          |                           |                |                  |            |
| -2   | Nove                           | E2             |           |           |              |          |                           |                |                  |            |
|      | Refrech                        | F2<br>F5       |           |           |              |          |                           |                |                  |            |
| 2    | Convert Line Delimiters To     | · · · · · ·    |           |           |              |          |                           |                |                  |            |
|      | Duint                          | Chelly D       |           |           |              |          |                           |                |                  |            |
|      | Print                          | Ctri+P         |           |           |              |          |                           |                |                  |            |
|      | Switch Workspace               | >              |           |           |              |          |                           |                |                  |            |
|      | Restart                        |                |           |           |              |          |                           |                |                  |            |
| 2    | Import                         |                |           |           |              |          |                           |                |                  |            |
| 2    | Export                         |                |           |           |              |          |                           |                |                  |            |
|      | Properties                     | Alt+Enter      |           |           |              |          |                           |                |                  |            |
|      | Exit                           |                |           |           |              |          |                           |                |                  |            |
| _    |                                |                |           |           |              |          |                           |                |                  |            |
|      |                                | Problems       | 🕅 🔎 Tasks | E Console | Properti.    | - 8      | 1777 EmbSys Registers     |                |                  |            |
|      |                                |                |           |           |              | 59 ▽     | ERROR: Please select a ch | ip using the p | preference pag   |            |
|      |                                | 0 items        |           |           |              | θ.       | Register                  |                | Hex              | Bin        |
|      |                                | Description    |           | ^         |              | Resource |                           |                |                  |            |
|      |                                |                |           |           |              |          |                           |                |                  |            |
|      |                                |                |           |           |              |          |                           |                |                  |            |
|      |                                | <              |           |           |              | >        | <                         |                |                  | >          |

8) From the Eclipse dialog box > File menu, select the File > Open Projects from File System... as shown in Figure 8.

Figure 8. Eclipse Open Projects.

9) From the **Import Projects from File System or Archive** dialog box, click **Directory...** button and navigate to the **Demos** folder within the workspace location and click **Finish** as shown in Figure 9.

| Import Projects from File System or Archive                                                                          |                                                       | – 🗆 X                                         |
|----------------------------------------------------------------------------------------------------|-------------------------------------------------------|-----------------------------------------------|
| Import Projects from File System or Archive                                                                          |                                                       |                                               |
| This wizard analyzes the content of your folder or archive                                                           | file to find projects and import them in the IDE.     |                                               |
| Import source: C:\Users\irvin.salais\Desktop\workspace                                                               | e\demos                                               | V Directory Archive                           |
| type filter text                                                                                                    |                                                       | Select All                                    |
| Folder                                                                                                    | Import as                                             | Deselect All                                  |
| <ul> <li>✓ demos\DS2477_Exercise</li> <li>✓ demos\DS28E50_Authentication</li> <li>✓ demos\Factory_Setup</li> </ul>   | Eclipse project<br>Eclipse project<br>Eclipse project | 3 of 4 selected<br>Hide already open projects |
| Use <u>installed project configurators</u> to:<br>Search for nested projects<br>Detect and configure project natures |                                                       |                                               |
| Working Sets                                                                                                    |                                                       | New                                           |
| Working sets:                                                                                                    |                                                       | <ul> <li>✓ Select</li> </ul>                  |
|                                                                                                    |                                                       |                                               |
| ?                                                                                                    | < Back Next >                                         | Finish Cancel                                 |

Figure 9. Eclipse Open Projects.

10) From the **Putty Configuration** dialog box, open up a terminal and connect it to the MAX32660's corresponding serial COM port as shown in Figure 10.

Figure 10. Opening a serial console.

11) From the **Eclipse** dialog box, select the example program to run under the drop-down box located next to the green **Run** button as shown in Figure 11. The output appears on the serial console as shown in Figure 12.

| workspace - C/C++ - Eclipse            |                                                       | – 🗆 X                                |
|----------------------------------------|-------------------------------------------------------|--------------------------------------|
| File Edit Source Refactor Navigate Se  | arch Project Run Window Help                          |                                      |
| 📑 🕶 🔚 🐚   🥸 🕶 🍕 🕶 📾 🔤 💣 🕶 6            | 3 • 🖻 • @ • 🕸 • 🖸 • 🚱 • 💁 🧀 🔗                         | - ₽ ■ ■ ≥ 2 + 7 - 4 - 4 -            |
|                                        | 1 DS28E50_Authentication                              | Quick Access 🗄 😭 🗔                   |
|                                        | c 2 DS2477_Exercise                                   |                                      |
|                                        | C 3 Factory_Setup                                     |                                      |
| E S DS2477 Function                    | Debug As >                                            | An outline is not available          |
| DS2477_Exercise DS28E50 Authentication | Debug Configurations                                  | An outline is not available.         |
| > 🖾 Factory_Setup                      | Organize Favorites                                    |                                      |
|                                        |                                                       | 1                                    |
|                                        |                                                       |                                      |
|                                        |                                                       |                                      |
|                                        |                                                       |                                      |
|                                        |                                                       |                                      |
|                                        |                                                       |                                      |
|                                        |                                                       |                                      |
|                                        |                                                       |                                      |
|                                        |                                                       |                                      |
|                                        |                                                       |                                      |
|                                        |                                                       |                                      |
|                                        |                                                       |                                      |
|                                        |                                                       |                                      |
|                                        |                                                       |                                      |
|                                        |                                                       |                                      |
|                                        |                                                       |                                      |
|                                        |                                                       |                                      |
|                                        | Problems All lasks Console 🐹 📋 Properti               | Embsys Registers 23 Bebugger Console |
|                                        |                                                       | Register                             |
|                                        | (38) d15 (/64): 0x00000000000000000000000000000000000 | A FIEX DIN                           |
|                                        | (39) fpscr (/32): 0x00000000                          |                                      |
|                                        | ===== Cortex-M DWT registers                          |                                      |
|                                        | 4                                                     |                                      |
|                                        | C                                                     |                                      |
|                                        |                                                       |                                      |

Figure 11. Running the demo program.

```
Putty COM11 - Putty
                                                                     Х
                                                                DS28E50 Multidrop 1-Wire example using DS2477
                                                                       ~
        *************************
Initializing DS2477's true I2C address...
Fetching DS2477 ROM ID...
Verifying ROM ID CRC8...
Setting up 1-Wire Master timings to default...
Setting up 1-Wire Master speed to Standard...
Setting up 1-Wire Master pull up values to default...
Checking 1-Wire line stability...
Successfully initialized DS2477
Press ENTER to start demo
Populating DS28E50's true 1-Wire ROM ID...
Searching for a DS28E50 ROM ID...
Fetching DS28E50 MAN ID...
Verifying ROM ID CRC8...
Successfully initialized DS28E50
Set device to overdrive speed? (Enter y for overdrive or n for standard)
Setting to standard speed...
Searching for all DS28E50 ROM IDs on 1-Wire bus...
Found 1 devices on the 1-Wire bus:
Device 0 romid:05 0F 56 38 00 00 00 B0
Which device do want to select? (for example enter 0 to select device 0)
Which page do you want to read or write to?
(for example enter r,l to read page 1 or w,l to write to page 1)
Note: only pages 0 - 5 are available for this demo
r,0
[AA] [AA] [AA]
Do you want to quit (y or n)?
```

Figure 12. Console output for the demo program.

## **Detailed Description of Hardware**

A detailed block diagram of the MAXREFDES9008 hardware is shown in Figure 13. A Maxim Integrated® MAX32660 Cortex M4 microcontroller is used as the system's host controller for the DS2477 through its I2C peripheral. The MAX32660's I2C port pins, P0\_8 and P0\_9, are connected to the DS2477's SDA and SCL pins, respectively, each with a 10k $\Omega$  external pullup resistor connected to 3.3V. The DS2477 bridges 1-Wire communication to a DS28E50 secure authenticator device by connecting the DS2477's and DS28E50's IO pins together.

## **Detailed Description of Software**

The MAXREFDES9008 software consists of C-code demonstration programs for using the DS2477 and DS28E50 SHA3-256 authentication schemes. For a detailed list of available C-programs, see Table 1. The software is supported on the MAXREFDES9008 hardware and includes the firmware and source files for programming an Arm Cortex-M4 processor-based micro-controller like the MAX32660. This C-Demo software utilizes the DS2477 and DS28E50 APIs for convenient interfacing within the system. The software is compatible

with the Maxim toolchain, that can be found in the <u>Design</u> <u>Resources</u> tab of the MAX32660 and can be directly imported into an Eclipse IDE workspace. For details on how to set up the C-Demo software, see the <u>Quick Start</u> Section.

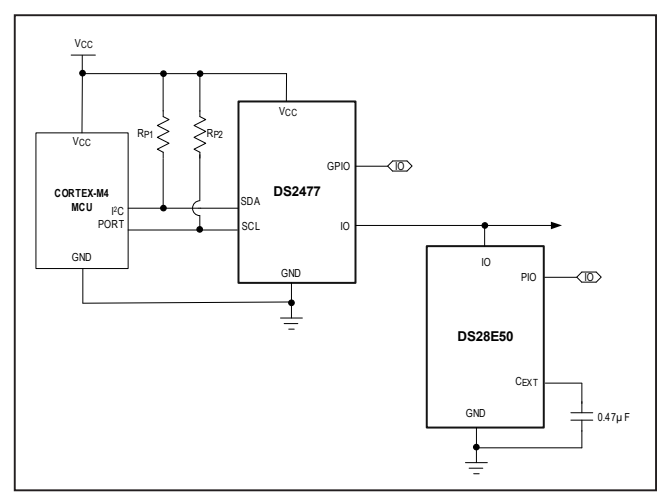

Figure 13. MAXREFDES9008 detailed block diagram.

## Table 1. Demos Overview

| DEMO PROGRAM           | DESCRIPTION                                                                                                    |
|------------------------|----------------------------------------------------------------------------------------------------|
| DS2477_Exercise        | Designed to get familiarized with the DS2477 and its 1-Wire master capabilities.                                                                                                    |
| Factory Setup          | For programming both the DS28E50 and the DS2477 in preparation for an authentication.                                                                                                    |
| DS28E50_Authentication | For authenticating the DS28E50 target device. Computes unique secret for the DS28E50 1-Wire SHA-3 authenticator device and performs and verifies a Compute and Read Page Authentication on a preprogrammed device page. The DS28E50 and the DS2477 must first be setup with the 'Factory Setup' demo. |

#### DS2477 API

Table 2 shows a brief overview of the DS2477 API. This API allows the MAX32660 to interface with the DS2477 through  $I^2C$  and provides access to its commands.

### Table 2. DS2477 API Overview

#### DS28E50 API

The C-Demo software also provides a DS28E50 API. A brief overview of the DS28E50 API is shown in Table 3. This API makes it easy to exercise all the features of the DS28E50.

| FUNCTION                      | DESCRIPTION                                           |
|-------------------------------|-------------------------------------------------------|
| DS2477_WriteMemory            | DS2477 performs a 'Write Memory' command.             |
| DS2477_ReadMemory             | DS2477 performs a 'Read Memory' command.              |
| DS2477_ReadStatus             | DS2477 performs a 'Read Status' command.              |
| DS2477_ReadRNG                | DS2477 performs a 'Read RNG' command.                 |
| DS2477_SetPageProtection      | DS2477 performs a 'Set Page Protection' command.      |
| DS2477_EncryptedReadMemory    | DS2477 performs a 'Encrypted Read Memory' command.    |
| DS2477_ComputeAndLockSecret   | DS2477 performs a 'Compute and Lock Secret' command.  |
| DS2477_ComputeSessionKey      | DS2477 performs a 'Compute Session Key' command.      |
| DS2477_ComputeHMAC            | DS2477 performs a 'Compute HMAC' command.             |
| DS2477_ComputeSHA3            | DS2477 performs a 'Compute SHA3' command.             |
| DS2477_ReadOneWirePortConfig  | DS2477 performs a 'Read 1-Wire Port Config' command.  |
| DS2477_WriteOneWirePortConfig | DS2477 performs a 'Write 1-Wire Port Config' command. |
| DS2477_MasterReset            | DS2477 performs a 'Master Reset' command.             |
| DS2477_OneWireCommand         | DS2477 performs a '1-Wire Command' command.           |
| DS2477_OneWireBlock           | DS2477 performs a '1-Wire Block' command.             |
| DS2477_OneWireWriteBlock      | DS2477 performs a '1-Wire Write Block' command.       |
| DS2477_OneWireReadBlock       | DS2477 performs a '1-Wire Read Block' command.        |
| DS2477_OneWireSearch          | DS2477 performs a '1-Wire Search' command.            |
| DS2477_FullCommandSequence    | DS2477 performs a 'Full Command Sequence' command.    |
| DS2477_ComputeCrc16           | DS2477 performs a 'Compute CRC16' command.            |

# Table 3. DS28E50 API Overview

| FUNCTION                                          | DESCRIPTION                                                           |
|---------------------------------------------------|-----------------------------------------------------------------------|
| DS28E50_Initialize                                | Populates the ROM ID for all DS28E50 devices found on the 1-Wire bus. |
| DS28E50_WriteMemory                               | DS28E50 performs a 'Write Memory' command.                            |
| DS28E50_WriteMemoryEX                             | DS28E50 performs a 'Write Memory EX' command.                         |
| DS28E50_ReadMemory                                | DS28E50 performs a 'Read Memory' command.                             |
| DS28E50_ReadStatus                                | DS28E50 performs a 'Read Status' command.                             |
| DS28E50_SetPageProtection                         | DS28E50 performs a 'Set Page Protection' command.                     |
| DS28E50_ReadRNG                                   | DS28E50 performs a 'Read RNG' command.                                |
| DS28E50_EncryptedReadMemory                       | DS28E50 performs a 'Encrypted Read Memory' command.                   |
| ${\tt DS28E50\_ComputeAndReadPageAuthentication}$ | DS28E50 performs a 'Compute and Read Page Authentication' command.    |
| DS28E50_AuthenticatedWriteMemory                  | DS28E50 performs a 'Authenticated Write Memory' command.              |
| DS28E50_ComputeAndLockSecret                      | DS28E50 performs a 'Compute and Lock Secret' command.                 |
| DS28E50_DecrementCounter                          | DS28E50 performs a 'Decrement Counter' command.                       |
| DS28E50_Device_Disable                            | DS28E50 performs a 'Device Disable' command.                          |

# **Design Resources**

Download the complete set of **Design Resources** including the schematics, bill of materials, PCB layout, and C-demo software.

# **Revision History**

| REVISION | REVISION | DESCRIPTION     | PAGES   |
|----------|----------|-----------------|---------|
| NUMBER   | DATE     |                 | CHANGED |
| 0        | 2/22     | Initial release |         |

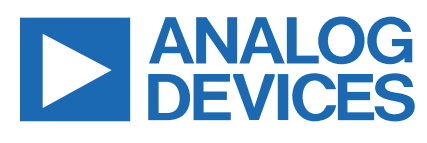

www.analog.com

Information furnished by Analog Devices is believed to be accurate and reliable. However, no responsibility is assumed by Analog Devices for its use, nor for any infringements of patents or other rights of third parties that may result from its use. Specifications subject to change without notice. No license is granted by implication or otherwise under any patent or patent rights of Analog Devices. Trademarks and registered trademarks are the property of their respective owners.